# **Rate Update Batch**

Last Modified on 07/21/2025 12:10 pm PDT

#### Pathway: Sales > Rate Update Batch

The *Rate Update Batches* tool is used to mass update rates for sites by either a percentage or an entered value amount. This tool offers two options to create a batch rates are updated in: *Site Service Batch* or *Site Service Charge Batch*. **Site Service Batch** is used to create a batch for sites receiving recurring services. **Site Service Charge Batch** is used to create a batch for sites receiving one-time charges. After a batch has been created it will display on the Rate Update Batches screen with an 'Open' status. Color coding is used to identify batch status using the following colors:

- Open = White
- Green = Posted
- Red = Voided

| RATE U | PDATE BATCH                                                                                           |                   |                             |                                                              |                   |        |                                                           |                | SALES > RATE                                           | UPDATE BA      | ATCHES |
|--------|----------------------------------------------------------------------------------------------------|-------------------|-----------------------------|--------------------------------------------------------------|-------------------|--------|-----------------------------------------------------------|----------------|--------------------------------------------------------|----------------|--------|
| Đ      | TYPE<br>All v                                                                                         | All v             | DIVISION<br>QAWASTE , CORPI | JS, DAYTON, HOUSTON, 👻                                       |                   |        |                                                           |                | Search                                                 | Q, (3)         | 0      |
| ID     | FILTER                                                                                                |                   | TYPE                        | CREATED DATE/<br>CREATED USER                                | EFFECTIVE<br>DATE | STATUS | POSTED DATE/<br>POSTED USER                               | INC. /<br>EXC. | NOTE                                                   | NET<br>VARIANC | æ      |
| 1001   | 1. Site Division in (DAYTON)<br>2. Service Region in (OAKS OF A<br>3. Line of Business in (Residentia | TASCOCITA)<br>I)  | Service                     | 08/06/21 6:57 pm<br>Anne Johson - IT & Reporting (Admin)     | 09/01/21          | Posted | 08/06/21 6:59 pm<br>Anne Johson - IT & Reporting (Admin)  | 0 /<br>821     |                                                        |                |        |
| 1002   | 1. Site Division in (HOUSTON)<br>2. Service Region in (PEARLAND<br>3. Line of Business in (Commerci   | MUNICIPAL)<br>al) | Service                     | 10/27/21 10:40 am<br>Anne Johson - IT & Reporting (Admin)    | 10/01/21          | Posted | 10/27/21 10:44 am<br>Anne Johson - IT & Reporting (Admin) | 0 /<br>0       | All City of Pearland services are no charge            |                |        |
| 1003   | 1. Site Division in (DAYTON)<br>2. Line of Business in (Commerci                                      | al)               | Service                     | 12/31/21 9:34 am<br>John Doe - VP (Operations)               | 01/01/22          | Posted | 12/31/21 9:52 am<br>John Doe - VP (Operations)            | 0 /<br>0       | Annual City of Liberty increase, see letter<br>JD      |                |        |
| 1004   | 1. Site Division in (CORPUS)<br>2. Service Region in (CORPUS OP<br>3. Line of Business in (Roll Off)  | PEN MARKET)       | Svc. Charge                 | 01/03/22 10:29 am<br>John Doe - VP (Operations)              | 01/01/22          | Posted | 01/03/22 10:36 am<br>John Doe - VP (Operations)           | 0 /<br>0       | CEFE Valenzuela 1/1/22 rate increase as notified       |                |        |
| 1005   | 1. Site Division in (DAYTON)                                                                          |                   | Service                     | 02/28/22 2:58 pm<br>John Doe - VP (Operations)               | 04/01/22          | Voided |                                                           | 13460 /<br>0   | Forgot to add billgroup filter                         |                |        |
| 1006   | 1. Site Division in (DAYTON)                                                                          |                   | Service                     | 02/28/22 3:01 pm<br>John Doe - VP (Operations)               | 04/01/22          | Posted | 03/07/22 11:37 am<br>Anne Johson - IT & Reporting (Admin) | 0 /<br>0       | PI Effective 4/1/2022                                  |                |        |
| 1007   | 1. Site Division in (DAYTON)<br>2. Service Region in (OAKS OF A                                       | TASCOCITA)        | Service                     | 05/06/22 12:15 pm<br>John Doe - VP (Operations)              | 06/01/22          | Posted | 05/06/22 12:31 pm<br>John Doe - VP (Operations)           | 0 /<br>0       | Contractually allowed via 2019 agreement<br>signed. JD |                |        |
| 1008   | 1. Site Division in (DAYTON)                                                                          |                   | Service                     | 06/29/22 5:03 pm<br>Barbara Killian - Office Manager (Admin) | 07/01/22          | Posted | 07/05/22 5:43 pm<br>David Navarro - Admin-NS (Admin)      | 0 /<br>0       | PRICE DECREASE 25.00 PER NEW CONTRACT                  |                |        |

### Permissions

The following permissions are required to use the Rate Update Batch screen and its features:

| Permission ID | Permission Name          |
|---------------|--------------------------|
| 106           | Rate Update Batches      |
| 107           | Create Rate Update Batch |
| 108           | Post Rate Update Batch   |

#### **Field Descriptions**

| Modifications | Descriptions                                                                                                    |
|---------------|----------------------------------------------------------------------------------------------------|
| Grid View     | <ul> <li>Defaults to Standard view. Other option included: Extended and Book of Business.</li> <li>Standard: Displays basic details related to the rate change.</li> <li>Extended: Includes service-level information to show which services the rate change applies to.</li> <li>Book of Business: Provides expanded account-level information in addition to rate change and service details.</li> </ul> |
| Change Type   | Increase or decrease rates by percentage or amount when updating in bulk for selected sites.                                                                                                    |
| Amount        | Indicates the amount to adjust rates by. If rates are being decreased, place a minus sign in front of the numeric value.                                                                                                    |

| Modifications | Descriptions                                                                                                    |
|---------------|----------------------------------------------------------------------------------------------------|
| Apply         | Applies the entered amount to the selected sites as of the effective date.                                                                                                    |
| Export        | Option to export what is currently displayed to Excel in CSV format where rates can be externally updated and imported back in.                                                               |
| Import        | Option to import a CSV document back into Rate Update Batch. After a batch has been exported and rates updated in Excel, use the Import option to import the rate changes back into Navusoft. |
| Post          | Posts the new rates to the accounts and sites and updates the batch status to Posted. Once a batch is in a posted status it can not be updated.                                               |
| Void          | Select Void to void the batch. Rates will not be updated for voided batches.                                                                                                    |

### **Review Contract Expiration Associated to Site**

To review a site's contract expiration, scroll to the right in the Rate Update Batch Details screen until the Contract Expiration column is visible. The expiration date appears as a clickable link that opens the contract in a popup window when selected.

|          |                       |                   |                                 |                             |                   |                     |                        |               | 8 |
|----------|-----------------------|-------------------|---------------------------------|-----------------------------|-------------------|---------------------|------------------------|---------------|---|
|          |                       |                   |                                 |                             |                   |                     |                        |               | Q |
| VARIANCI | CURRENT WO<br>MINIMUM | NEW WO<br>MINIMUM | CURRENT<br>RECURRING<br>MINIMUM | NEW<br>RECURRING<br>MINIMUM | MONTHS AT<br>RATE | BILLED THRU<br>DATE | CONTRACT<br>EXPIRATION | ACCOUNT CLASS | В |
|          |                       |                   |                                 |                             | 6                 |                     | <u>01/24/2026</u>      | COMMERCIAL    |   |
|          |                       |                   |                                 |                             | 18                |                     | <u>01/24/2026</u>      | COMMERCIAL    |   |
|          |                       |                   |                                 |                             | 7                 |                     |                        | COMMERCIAL    |   |
|          |                       |                   |                                 |                             | 7                 |                     |                        | COMMERCIAL    |   |
|          |                       |                   |                                 |                             | 16                |                     |                        | COMMERCIAL    |   |
|          |                       |                   |                                 |                             | 16                |                     |                        | COMMERCIAL    |   |

## **Create a Site Service Batch**

*Site Service Batch* is used to create a batch of sites receiving recurring services. After a batch is created, rates can be updated by either a percentage or an entered value amount.

- 1. Click on the + icon in the upper left corner of the screen.
- 2. Select **Site Service Batch** to open the 'Add Site Service Rate Update Batch' screen.
- 3. Click "Add Filter" to apply the new rates to a defined group of accounts.

| RATE U | JPDATE BATCH                                                                                                    |                        |                 |                   |       |            |            |                                                     |                       |         |                                     |
|--------|----------------------------------------------------------------------------------------------------|------------------------|-----------------|-------------------|-------|------------|------------|-----------------------------------------------------|-----------------------|---------|-------------------------------------|
|        | TYPE ST                                                                                                    | TATUS                  | DIVISION        |                   |       |            |            |                                                     |                       |         |                                     |
| Ð      | All 👻 A                                                                                                    | All 👻                  | QAWASTE , CORPU | US, DAYTON, HOUST | DN, - |            |            |                                                     |                       |         |                                     |
| -      | Site Service Batch                                                                                                    |                        |                 |                   |       |            | TYPE       | CREATED DATE/                                       | EFFECTIVE             | STATUS  | POSTED DATE/                        |
|        | Site Service Charge Batch                                                                                                    |                        |                 |                   |       |            |            | CREATED USER                                        | DATE                  |         | POSTED USER                         |
| 1001   | 1. Site Division in (DAYTON)<br>2. Service Region in (OAKS OF At S<br>3. Line of Business in (Residential)                       | SCOCITA)               |                 |                   |       |            | Service    | 08/06/21 6:57 pm<br>Anne Johson - IT & Reporting (a | 09/01/21<br>Admin)    | Posted  | 08/06/21 6:59 pr<br>Anne Johson - I |
| 1002   | <ol> <li>Site Division in (HOUSTON)</li> <li>Service Region in (PEARLAND MU</li> <li>Line of Business in (Commercial)</li> </ol> | UN ADD SITE SERVICE RA | TE UPDATE BATCH |                   |       |            |            | 40/03/04 40 40                                      | 3                     | × ed    | 10/27/21 10:44 a<br>Anne Johson - I |
| 1003   | 1. Site Division in (DAYTON)<br>2. Line of Business in (Commercial)                                                              | ADD FILTER             |                 |                   |       |            |            | EFFECTIVE DATE                                      | LOAD                  | ed      | 12/31/21 9:52 ar<br>John Doe - VP ( |
| 1004   | <ol> <li>Site Division in (CORPUS)</li> <li>Service Region in (CORPUS OPEN</li> <li>Line of Business in (Roll Off)</li> </ol>    | M SITE ID NAME         |                 | CITY              |       | SERVICE    | CURRENT    | MONTHS AT BILL GROUP<br>RATE                        | NEXT                  | INVOICE | 01/03/22 10:36 a<br>John Doe - VP ( |
| 1005   | 1. Site Division in (DAYTON)                                                                                                    |                        |                 |                   |       |            |            |                                                     |                       | ed      |                                     |
| 1006   | 1. Site Division in (DAYTON)                                                                                                    |                        | 1               |                   |       |            |            |                                                     |                       | ed      | 03/07/22 11:37 a<br>Anne Johson - l |
| 1007   | 1. Site Division in (DAYTON)<br>2. Service Region in (OAKS OF ATAS                                                               | sco                    |                 |                   |       |            |            |                                                     |                       | ed      | 05/06/22 12:31 p<br>John Doe - VP ( |
| 1008   | 1. Site Division in (DAYTON)                                                                                                    |                        | ADD NEW FILTER  |                   |       |            |            | 6                                                   | 2 😣                   | ed      | 07/05/22 5:43 pr<br>David Navarro - |
| 1009   | 1. Site Division in (DAYTON)<br>2. Service Region in (KINGWOOD G                                                                 | IRE                    | FILTER Accou    | int Class 👻       | in    |            | COMMERCIAL |                                                     | ~                     | ed      |                                     |
| 1010   | 1. Site Division in (DAYTON)<br>2. Service Region in (KINGWOOD G                                                                 | RE                     |                 |                   |       | SAVE       |            |                                                     |                       | ≥d      | 07/27/22 1:37 pr<br>Anne Johson - I |
| 1011   | 1. Site Division in (DAYTON)                                                                                                    |                        |                 |                   |       |            |            |                                                     |                       | ed      |                                     |
| 1012   | 1. Site Division in (DAYTON)                                                                                                    |                        |                 |                   |       |            |            |                                                     |                       | ed      | 08/13/22 12:07 p<br>Anne Johson - i |
| 1013   | 1. Site Division in (HOUSTON)<br>2. Service Region in (PEARLAND MU                                                               | UN                     |                 |                   |       |            |            |                                                     |                       | ed      | 10/03/22 3:55 pr<br>Anne Johson - I |
| 1014   | 1. Site Division in (HOUSTON)                                                                                                    | -                      |                 |                   |       |            |            |                                                     |                       | be l    | 10/03/22 3:42 pt                    |
|        |                                                                                                    |                        |                 |                   |       | _          | _          |                                                     |                       |         |                                     |
|        |                                                                                                    |                        |                 |                   |       | CREATE BAT | СН         |                                                     | auarro admin an Ladmu |         |                                     |

### **Create a Site Service Charge Batch**

*Site Service Charge Batch* is used to create a batch of sites receiving one time charges; this includes on call orders and manual charges. After a batch is created, rates are updated by either a percentage or an entered value amount.

- 1. Click on the + icon in the upper left corner.
- 2. Select **Site Service Charge Batch** to open the 'Add Site Service Charge Rate Update Batch' screen.
- 3. Click "Add Filter" to apply the new rates to a defined group of accounts.

| RATE | UPDATE BATCH                                                                                                    |               |            |                          |            |             |                  |                                      |                   |                   |        |                                                     |
|------|----------------------------------------------------------------------------------------------------|---------------|------------|--------------------------|------------|-------------|------------------|--------------------------------------|-------------------|-------------------|--------|-----------------------------------------------------|
|      | TYPE STATU                                                                                                    | s             | DIVISIO    | DN .                     |            |             |                  |                                      |                   |                   |        |                                                     |
| Ð    | All - All                                                                                                    |               | ⇒ QAW      | ASTE , CORPUS, DAYTON, H | iouston, 👻 |             |                  |                                      |                   |                   |        |                                                     |
|      | Site Service Batch<br>Site Service Charge Batch                                                                                                    |               |            |                          |            |             | TYPE CI          | REATED DATE/<br>REATED USER          |                   | EFFECTIVE<br>DATE | STATUS | POSTED DATE/<br>POSTED USER                         |
| 1001 | 1. Site Division in (DAYTON)<br>2. Service Region in (OAKS OF A. SCOO<br>2. Line of Buringer in (Basidantia)                                                                   | IITA)         |            |                          | 1976       |             | Service 08<br>Ar | 1/06/21 6:57 pm<br>nne Johson - IT 8 | Reporting (Admin) | 09/01/21          | Posted | 08/06/21 6:59 pm<br>Anne Johson - IT & Reporting (  |
| 1002 | <ol> <li>Line of Business in (Residential)</li> <li>Site Division in (HOUSTON)</li> <li>Service Region in (PEARLAND MUNIC</li> <li>Line of Business in (Commercial)</li> </ol> | ADD SITE SERV | ICE CHARGE | RATE UPDATE BATCH        |            |             |                  | CTU/E D. A.T.E                       |                   | ?                 | 😣 ed   | 10/27/21 10:44 am<br>Anne Johson - IT & Reporting ( |
| 1003 | 1. Site Division in (DAYTON)<br>2. Line of Business in (Commercial)                                                                                                    | ADD HELEK     | 1          |                          |            |             | Erre             | CIIVE DATE                           |                   | LOAD              | ed     | 12/31/21 9:52 am<br>John Doe - VP (Operations)      |
| 1004 | 1. Site Division in (CORPUS)<br>2. Service Region in (CORPUS OPEN MA                                                                                                    | SITE ID NAM   | 16         |                          | CITY       | CHARGE      | CURRENT          | NO CHARGE<br>QUANTITY                | ACCOUNT CLASS     | BILL GRO          | UP ed  | 01/03/22 10:36 am<br>John Doe - VP (Operations)     |
| 1005 | 1. Site Division in (DAYTON)                                                                                                    |               | 1          |                          |            |             |                  |                                      |                   |                   | led    |                                                     |
| 1006 | 1. Site Division in (DAYTON)                                                                                                    |               | ¥          |                          |            |             |                  |                                      |                   |                   | ed     | 03/07/22 11:37 am<br>Anne Johson - IT & Reporting ( |
| 1007 | 1. Site Division in (DAYTON)<br>2. Service Region in (OAKS OF ATASCOC                                                                                                    |               | ADD NEW    | FILTER                   |            |             |                  |                                      | 2 😒               |                   | ed     | 05/06/22 12:31 pm<br>John Doe - VP (Operations)     |
| 1008 | 1. Site Division in (DAYTON)                                                                                                    |               | FILTER     | Material Type            | ▼ in       | M           | SW               |                                      | ×                 |                   | ed     | 07/05/22 5:43 pm<br>David Navarro - Admin-NS (Ad    |
| 1009 | 1. Site Division in (DAYTON)<br>2. Service Region in (KINGWOOD GREE                                                                                                    |               |            |                          |            | SAVE        |                  |                                      |                   |                   | led    |                                                     |
| 1010 | 1. Site Division in (DAYTON)<br>2. Service Region in (KINGWOOD GREEI                                                                                                    |               |            |                          |            |             |                  |                                      |                   |                   | ed     | 07/27/22 1:37 pm<br>Anne Johson - IT & Reporting (  |
| 1011 | 1. Site Division in (DAYTON)                                                                                                    |               |            |                          |            |             |                  |                                      |                   |                   | led    |                                                     |
| 1012 | 1. Site Division in (DAYTON)                                                                                                    |               |            |                          |            |             |                  |                                      |                   |                   | ed     | 08/13/22 12:07 pm<br>Anne Johson - IT & Reporting ( |
| 1013 | 1. Site Division in (HOUSTON)<br>2. Service Region in (PEARLAND MUNIC                                                                                                    |               |            |                          |            |             |                  |                                      |                   |                   | ed     | 10/03/22 3:55 pm<br>Anne Johson - IT & Reporting (  |
| 1014 | 1. Site Division in (HOUSTON)<br>2. Service Region in (PEARLAND MUNIC                                                                                                    |               |            |                          |            |             |                  |                                      |                   |                   | ed     | 10/03/22 3:42 pm<br>Anne Johson - IT & Reporting (  |
| 4015 | f file Division in (DA)(TON)                                                                                                    |               |            |                          |            |             |                  |                                      |                   |                   |        | 00/10/12 11:24                                      |
|      |                                                                                                    |               |            |                          |            |             |                  |                                      |                   |                   |        |                                                     |
|      |                                                                                                    |               |            |                          |            | CREATE BATC | н                |                                      |                   |                   |        |                                                     |
|      |                                                                                                    |               |            |                          |            |             |                  |                                      |                   |                   |        |                                                     |

### Apply a Rate Change to Multiple Accounts

The following process applies to both 'Site Service Charge Rate Update Batch' and 'Site Service Rate Update Batch'

screens. Using the 'Change Type' and 'Amount' fields at the top of the screen, enter the amount for the new rate, and it will be applied to all the selected sites.

| SITE SEI          | RVICE RA       | TE UP   | PDATE BATCH: 1091        |                       |                |                      |                    |        |           |          |          | 2 8                   |
|-------------------|----------------|---------|--------------------------|-----------------------|----------------|----------------------|--------------------|--------|-----------|----------|----------|-----------------------|
| Total Co          | unt: 3,656     | 6 (3,65 | 6 Visible) / Included: 5 | 5 (0.00 Net Variance) | / Unchanged: 5 |                      |                    |        |           |          |          | C                     |
| GRID VI<br>Standa | IEW<br>ard     | -       | CHANGE TYPE              | <b>AMOUNT</b><br>3.00 | APPLY          | EFFECTIV<br>06/24/20 | e DATE<br>025 🔛 Se | earch  | Q (8)     |          |          |                       |
| SITE I            | ID S           | SITE NA | AME                      |                       | CITY           | SERVICE ID           | SERVICE CODE       | CURRI  | ENT RATE  | NEW RATE | VARIANCE | CURRENT WO<br>MINIMUM |
| 2857              | 70001 <u>I</u> | BAKE    | AY DONUTS                |                       | BAYTOWN        | 14054                | 2 Yard Trash Se    | ervice | \$ 84.44  |          |          |                       |
| 2857              | 70001 !        | BAKEF   | RY DONUTS                |                       | BAYTOWN        | 38277                | 3 Yard Trash Se    | ervice | \$ 0.00   |          |          |                       |
| 4319              | 99002 <u> </u> | BJ'S Re | <u>estaurant</u>         |                       | Montebello     | 38133                | 2 Yard Trash Se    | ervice | \$ 194.25 |          |          |                       |
| 4335              | 58001          | 888 Cł  | HINESE RESTAURANT        |                       | PEARLAND       | 38387                | 2 Yard Trash Se    | ervice | \$ 100.00 |          |          |                       |
| 4335              | 58001          | 888 CI  | HINESE RESTAURANT        |                       | PEARLAND       | 27012                | Enclosure          |        | \$ 68.46  |          |          |                       |
| 4335              | 58001          | 888 CH  | HINESE RESTAURANT        |                       | PEARLAND       | 32717                | 8 Yard Trash Se    | ervice | \$ 349.12 |          |          |                       |
| 4335              | 58001          | 888 CI  | HINESE RESTAURANT        |                       | PEARLAND       | 21387                | 6 Yard Trash Se    | ervice | \$ 262.47 |          |          |                       |
| EXP               | PORT           |         | IMPORT                   |                       |                |                      |                    |        |           | POST     |          | VOID                  |

The process outlined below assumes the batch has already been created and is in an 'Open' status.

- 1. Double click on the open batch from the Rate Update Batch screen to open the editor.
- 2. Select the Change Type to indicate how you would like the system to update the rate. Options include:
  - Percentage (%): Enter the percentage by which the site rates should increase or decrease.
  - Amount: Enter a flat dollar amount to increase or decrease the site rates.
- 3. Enter the Amount of the change.
  - a. Increase Rate: Enter a positive value in the Amount field.
  - b. Decrease Rate: Enter a negative value in the Amount field.
- 4. Select the checkbox for each site the rate change applies to.
- 5. Enter an Effective Date the new rate applies.
- 6. Select Apply when finished.
- 7. Select **Post** and the new rates will be posted to the sites they apply.

### **Apply a Rate Change to Individual Accounts**

The following process applies to both 'Site Service Charge Rate Update Batch' and 'Site Service Rate Update Batch' screens. Individually apply a rate change to accounts by selecting within the New Rate field for a site and entering a new rate.

| SITE SERVICE                 | SITE SERVICE RATE UPDATE BATCH: 1087                                                   |             |            |                       |              |           |          |                       |  |  |  |  |
|------------------------------|----------------------------------------------------------------------------------------|-------------|------------|-----------------------|--------------|-----------|----------|-----------------------|--|--|--|--|
| Total Count: 6               | Total Count: 6 (6 Visible)                                                             |             |            |                       |              |           |          |                       |  |  |  |  |
| <b>GRID VIEW</b><br>Standard | GRID VIEW         CHANGE TYPE         AMOUNT         EFFECTIVE DATE           Standard |             |            |                       |              |           |          |                       |  |  |  |  |
| SITE ID                      | SITE NAME                                                                              | CITY        | SERVICE ID | SERVICE CODE          | CURRENT RATE | NEW RATE  | VARIANCE | CURRENT WO<br>MINIMUM |  |  |  |  |
| 49032001                     | San Marino Cafe & Marketplace                                                          | San Marino  | 38684      | 3 Yard Trash Service  | \$ 100.00    | \$ 105.00 | \$ 5.00  |                       |  |  |  |  |
| 49032001                     | San Marino Cafe & Marketplace                                                          | San Marino  | 38140      | 2 Yard Trash Service  | \$ 100.00    |           |          |                       |  |  |  |  |
| 49055001                     | Mother Wolf                                                                            | Los Angeles | 38230      | 3 Yard Trash Service  | \$ 0.00      |           |          |                       |  |  |  |  |
| 49055001                     | Mother Wolf                                                                            | Los Angeles | 38224      | 4 Yard Trash Service  | \$ 346.40    |           |          |                       |  |  |  |  |
| 49074001                     | Toca Madera West Hollywood                                                             | Los Angeles | 38283      | Front Load Rental Fee | \$ 100.00    |           |          |                       |  |  |  |  |
| 49074001                     | Toca Madera West Hollywood                                                             | Los Angeles | 38282      | 3 Yard Trash Service  | \$ 225.00    |           |          |                       |  |  |  |  |
|                              |                                                                                        |             |            |                       |              |           |          |                       |  |  |  |  |
| EXPORT                       | IMPORT                                                                                 |             |            |                       |              |           |          |                       |  |  |  |  |

The process outlined below assumes the batch has already been created and is in an 'Open' status. **To retain the current rate, the New Rate field must be left blank or set to null.** Setting it to zero will effectively change the rate to zero.

- 1. Double click on the open batch from the Rate Update Batch screen to open the editor.
- 2. Enter the **Effective Date** the rate change takes effect.
- 3. Click within the 'New Rate' column for a site and enter the new rate. Click away when finished to apply the change. This will also trigger the calculation in the Variance column.
- 4. Continue until all new rates have been entered.
- 5. Select **Post** and the new rate(s) will be posted to the sites they apply.

### **Reverse a Batch**

If a batch is in Posted status, the option to reverse it is available. However, during the reversal process, the system will not reverse a site's rate update if any of the following conditions are met:

- The site did not have a new rate applied. This is indicated with a gray background.
- The service change work order was marked completed or posted. This is indicated with an orange background.
- The service has already been billed. This is indicated with an orange background.
- The service has been edited since the batch was created. This is indicated with a red background.

| SITE SE           | RVICE R    | RATE UPDATE BATCH: 1087                         |                     |                 |                        |              |           |           | 2 8                   |
|-------------------|------------|-------------------------------------------------|---------------------|-----------------|------------------------|--------------|-----------|-----------|-----------------------|
| Total Co          | ount: 6 (6 | 5 Visible) / Processed: 5 (140.14 Net Variance) |                     |                 |                        |              |           |           | 0                     |
| GRID VI<br>Standa | IEW<br>ard | ■ 07/01/2025 Search                             | Q @                 |                 |                        |              |           |           |                       |
| SITE              | ID         | SITE NAME                                       | CITY                | SERVICE ID      | SERVICE CODE           | CURRENT RATE | NEW RATE  | VARIANCE  | CURRENT WO<br>MINIMUM |
| 4903              | 32001      | San Marino Cafe & Marketplace                   | San Marino          | 38140           | 2 Yard Trash Service   | \$ 100.00    |           |           |                       |
| 4905              | 55001      | Mother Wolf                                     | Los Angeles         | 38224           | 4 Yard Trash Service   | \$ 346.40    | \$ 356.79 | \$ 10.39  |                       |
| 4907              | 74001      | Toca Madera West Hollywood                      | Los Angeles         | 38282           | 3 Yard Trash Service   | \$ 225.00    | \$ 231.75 | \$ 6.75   |                       |
| 4907              | 74001      | Toca Madera West Hollywood                      | Los Angeles         | 38283           | Front Load Rental Fee  | \$ 100.00    | \$ 103.00 | \$ 3.00   |                       |
| 4903              | 32001      | San Marino Cafe & Marketplace                   | San Marino          | 38684           | 3 Yard Trash Service   | \$ 100.00    | \$ 105.00 | \$ 5.00   |                       |
| 4905              | 55001      | Mother Wolf                                     | Los Angeles         | 38230           | 3 Yard Trash Service   | \$ 0.00      | \$ 115.00 | \$ 115.00 |                       |
|                   |            | Rate update cannot be reversed: Se              | rvice change work o | order was marke | ed completed or posted |              |           |           |                       |
| EXF               | PORT       |                                                 |                     |                 |                        |              |           |           | REVERSE               |

# **Export to Excel & Import Changes**

Export a Rate Update Batch to Excel to externally apply rate changes. When finished, import the CSV file back into the Rate Update Batch for the corresponding batch. The system will then match the "New Rate" column in Navusoft with the "New Rate" column in the CSV file.

| SITE SERVICE R    | SITE SERVICE RATE UPDATE BATCH: 1087 |             |            |                       |              |                   |  |  |  |  |  |  |  |
|-------------------|--------------------------------------|-------------|------------|-----------------------|--------------|-------------------|--|--|--|--|--|--|--|
| Total Count: 6 (6 | Total Count: 6 (6 Visible)           |             |            |                       |              |                   |  |  |  |  |  |  |  |
| GRID VIEW         | CHANGE TYPE AMOUNT                   |             | EFFECTI    | /F DATE               |              |                   |  |  |  |  |  |  |  |
| Standard          | ▼ % ▼ 2.00                           | APPLY       | 07/01/2    | Search                | Q, (8)       | ð                 |  |  |  |  |  |  |  |
| SITE ID           | SITE NAME                            | CITY        | SERVICE ID | SERVICE CODE          | CURRENT RATE | NEW RATE VARIANCE |  |  |  |  |  |  |  |
| 49032001          | San Marino Cafe & Marketplace        | San Marino  | 38684      | 3 Yard Trash Service  | \$ 100.00    | \$ 105.00 \$ 5.00 |  |  |  |  |  |  |  |
|                   |                                      |             |            |                       |              |                   |  |  |  |  |  |  |  |
| 49032001          | San Marino Cafe & Marketplace        | San Marino  | 38140      | 2 Yard Trash Service  | \$ 100.00    |                   |  |  |  |  |  |  |  |
| 49055001          | Cascade Health                       | Los Angeles | 38230      | 3 Yard Trash Service  | \$ 0.00      |                   |  |  |  |  |  |  |  |
| 49055001          | Cascade Health                       | Los Angeles | 38224      | 4 Yard Trash Service  | \$ 346.40    |                   |  |  |  |  |  |  |  |
| 49074001          | Toca Madera West Hollywood           | Los Angeles | 38283      | Front Load Rental Fee | \$ 100.00    |                   |  |  |  |  |  |  |  |
| 49074001          | Toca Madera West Hollywood           | Los Angeles | 38282      | 3 Yard Trash Service  | \$ 225.00    |                   |  |  |  |  |  |  |  |
|                   |                                      |             |            |                       |              |                   |  |  |  |  |  |  |  |
| EXPORT            | IMPORT                               |             |            |                       |              |                   |  |  |  |  |  |  |  |

Export

When Export is selected, all sites displayed on the screen are exported in CSV format to Excel based on the selected Grid View. Users can then use Excel's features to update rates before importing the file back into Navusoft.

Values entered in the New Rate field will override a previously entered new rate for the open batch.

| 1  | А        | В               | С              | D             | E            | F                  | G        | н            | 1          |
|----|----------|-----------------|----------------|---------------|--------------|--------------------|----------|--------------|------------|
| 1  | Site ID  | Name            | City           | Charge Code   | Current Rate | No Charge Quantity | New Rate | Variance     | Current WO |
| 2  | 32404006 | Example Site    | CORPUS CHRISTI | Roll Off Haul | \$1,999.00   | 0                  | \$600.00 | (\$1,049.00) |            |
| 3  | 32875007 | Example Site 1  | Goliad         | Roll Off Haul | \$950.00     | 0                  | \$600.00 |              |            |
| 4  | 32875010 | Example Site 2  | REFUGIO        | Roll Off Haul | \$900.00     | 0                  | \$600.00 | \$50.00      |            |
| 5  | 32875008 | Example Site 3  | George West    | Roll Off Haul | \$850.00     | 0                  | \$600.00 | \$50.00      |            |
| 6  | 32875009 | Example Site 4  | Beeville       | Roll Off Haul | \$850.00     | 0                  | \$600.00 | \$50.00      |            |
| 7  | 48873001 | Example Site 5  | Lake City      | Roll Off Haul | \$800.00     | 0                  | \$600.00 | \$40.00      |            |
| 8  | 32918014 | Example Site 6  | REFUGIO        | Roll Off Haul | \$800.00     | 0                  | \$600.00 | \$40.00      |            |
| 9  | 32875004 | Example Site 7  | PORT ARANSAS   | Roll Off Haul | \$795.00     | 0                  | \$600.00 | \$39.75      |            |
| 10 | 33077001 | Example Site 8  | CORPUS CHRISTI | Roll Off Haul | \$787.50     | 0                  | \$600.00 | \$39.38      |            |
| 11 | 32646002 | Example Site 9  | ROCKPORT       | Roll Off Haul | \$700.00     | 0                  | \$600.00 | \$35.00      |            |
| 12 | 45317003 | Example Site 10 | Rockport       | Roll Off Haul | \$700.00     | 0                  | \$600.00 | \$35.00      |            |
| 13 | 45317001 | Example Site 11 | Rockport       | Roll Off Haul | \$700.00     | 0                  | \$600.00 | \$100.00     |            |
| 14 | 45317001 | Example Site 12 | Rockport       | Roll Off Haul | \$700.00     | 0                  | \$600.00 | \$100.00     |            |
| 15 | 42899001 | Example Site 13 | George West    | Roll Off Haul | \$695.00     | 0                  | \$600.00 | \$105.00     |            |
| 16 | 45317002 | Example Site 14 | Rockport       | Roll Off Haul | \$650.00     | 0                  | \$600.00 | \$150.00     |            |
| 17 | 33054017 | Example Site 15 | Rockport       | Roll Off Haul | \$650.00     | 0                  | \$600.00 | \$150.00     |            |

#### Import

After changes are complete, import the CSV file back into Navusoft to apply the new rates. **Do not alter the format of the CSV document.** 

| SITE SERVICE RATE UPDATE BATCH: 1087 |                                                                  |             |            |                       |                 |           |  |  |  |
|--------------------------------------|------------------------------------------------------------------|-------------|------------|-----------------------|-----------------|-----------|--|--|--|
| Total Count: 6 (6 Visible)           |                                                                  |             |            |                       |                 |           |  |  |  |
| GRID VIEW CHANG<br>Standard 👻 %      | EFFECTIVE DATE           APPLY         07/01/2025         Search |             |            | Q, (2)                |                 |           |  |  |  |
| SITE ID SITE NAME                    |                                                                  | CITY        | SERVICE ID | SERVICE CODE          | CURRENT RATE    | NEW RATE  |  |  |  |
| 49032001 San Marino Ca               | fe & Marketplace                                                 | San Marino  | 38684      | 3 Yard Trash Service  | \$ 100.00       | \$ 105.00 |  |  |  |
| 49032001 San Marino Ca               |                                                                  | Select file |            | RROW/SE               | \$ 100.00       |           |  |  |  |
| 49055001 <u>Cascade Healt</u>        | SELECT THE                                                       |             |            | Ditoright             | \$ 0.00         |           |  |  |  |
| 49055001 <u>Cascade Healt</u>        | 1                                                                | IMPOR       | т          |                       | \$ 346.40       |           |  |  |  |
| 49074001 <u>Toca Madera N</u>        | /est Hollywood                                                   | Los Angeles | 38283      | Front Load Rental Fee | \$ 100.00       |           |  |  |  |
| 49074001 <u>Toca Madera M</u>        | <u>/est Hollyv ood</u>                                           | Los Angeles | 38282      | 3 Yard Trash Service  | \$ 225.00       |           |  |  |  |
|                                      |                                                                  |             |            |                       |                 |           |  |  |  |
| EXPORT IMPOR                         |                                                                  |             |            |                       | SCHEDICE STEPPE |           |  |  |  |

# **Notify Customers of Future Rate Increase**

#### Pathway: Accounting > Billing

In the Results section of the **Billing screen**, the **Future Rate Increase** count displays the number of accounts scheduled for a rate change in the selected batch. Select the numeric value to view a list of those accounts. To communicate the rate increase to your customers, enter a message in the **Message** field of the *Future Rate Increase Invoices* popup. This message will appear on the affected invoices.

| Pending and In Process             | History                        |                                      |                    |                          |              |                                                           |
|------------------------------------|--------------------------------|--------------------------------------|--------------------|--------------------------|--------------|-----------------------------------------------------------|
|                                    | ~                              |                                      |                    |                          |              |                                                           |
| BILL GROUP 🕇                       | DIVISION 🕇                     | BATCH ID                             | TYPE               | STATUS                   | INVOICE DATE | FROM-TO DATE INVOICE COUNT PRINT COUNT NOTIFICATION       |
|                                    | CODDUC                         | 25527                                | Calculated         | December                 | 02/04/2022   | FUTURE RATE INCREASE INVOICES                             |
| COR-QT-JAN-APR-JUL-OCT             | CORPUS                         | 25537                                | scheduled          | Processed                | 03/01/2023   |                                                           |
| DAY-Q2-FEB-MAY-AUG-NOV             | DAYTON                         | 25634                                | Scheduled          | Not Started              | 02/01/2023   | INVOICE # ACCOUNT ACCOUNT NAME SITE ID SITE NAME AMOU     |
| DAY-RESI MONTHLY ADVA              | DAYTON                         | 25637                                | Scheduled          | Not Started              | 02/01/2023   | 872806 48910 Liberty Hospital \$ 678.                     |
| DAY-COMM MONTHLY AD                | DAYTON                         | 25539                                | Scheduled          | Not Started              | 01/01/2023   |                                                           |
| DAY-COMM MONTHLY AR                | DAYTON                         | 25642                                | Scheduled          | Processed                | 06/01/2023   |                                                           |
| DAY-ROLF BI-WEEKLY                 | DAYTON                         | 25632 💮                              | Scheduled          | Posted                   | 02/01/2023   |                                                           |
| HOU-COMMERCIAL ARREARS             | HOUSTON                        | 25600 🙄                              | Scheduled          | Processed                | 03/01/2023   |                                                           |
| COR-COMM MON ADVANCE               | CORPUS                         | 25508 🙄                              | Scheduled          | Posted                   | 12/01/2022   |                                                           |
| COR-COMM MON ARREARS               | CORPUS                         | 25578 🙄                              | Scheduled          | Processed                | 02/01/2023   | MESSAGE Effective August 1, rates will be increased by 3% |
| RESULTS                            |                                |                                      |                    |                          | AUTO         |                                                           |
| Credit Limit Exceeded Inact<br>0 0 | tivity Fees Finar<br>- \$ 0.00 | ice Charges / Late Fe<br>0 - \$ 0.00 | es Blanket PO<br>C | ) Warnings Future R<br>) | ate Increase | SAVE CANCEL                                               |
|                                    |                                |                                      |                    |                          | TREND ANAL   | SIS Invoice Count 👻                                       |
| 90                                 |                                |                                      |                    |                          |              |                                                           |
| 72                                 | 62                             |                                      | 28                 |                          | 8            | <mark>۶</mark>                                            |

**Related Articles:** 

Rate Update Batch